## 三春町公共施設予約システム利用者登録の手引き

令和4年2月1日

| STEP1                              | 利用登録                                                                                                    |                                 |
|------------------------------------|----------------------------------------------------------------------------------------------------|---------------------------------|
| ← → C 🔒 trial.p-kashika            | hikan.jp/miharu/index.php                                                                                                    | @ @ ☆ ≗ :                       |
|                                    |                                                                                                    | 利用登録 しログイン                      |
| 三春町公共施設予                           | 予約システム - トライアル                                                                                                    |                                 |
|                                    | 空き状況の確認 催事案内 施設のご案内                                                                                                    |                                 |
| <del>お弁</del><br>現<br>ここ<br>こ<br>そ | お知らせ 図<br>現在、お知らせはありません<br>このシステムを通じて利用<br>このシステムを通じて利用<br>さのシステムのサービス提供<br>* ブラウザの「戻る」ボタン ごのシステムを通じて利用<br>さのシステムのサービス提供<br>施設使用申請を行うためにはログインがか<br>始めてご利用する方は「利用登録」を行った。 | はログイン無しでも確認<br>必要です。<br>ってください。 |
|                                    |                                                                                                    | 利用規約 個人情報保護方針 特定商取引法に基づく表記      |

| STEP2                                                                                                    | 利用規約への同意                                                                                                    |                  |           |   |
|----------------------------------------------------------------------------------------------------|----------------------------------------------------------------------------------------------------|------------------|-----------|---|
| 🥑 三春交流館予約システム - トライアル 🗴                                                                                                    | <ul> <li>(デ) 三春交流館予約システム - トライア/×</li> <li>+</li> </ul>                                                                                                    | -                | ٥         | x |
| ← → C 🔒 trial.p-kashika                                                                                                    | n.jp/miharu/index.php @                                                                                                    | ☆                |           | : |
| ▲ ご利用の手引き                                                                                                    | よくあるご質問                                                                                                    |                  |           | Â |
|                                                                                                    | 利用規約確認                                                                                                    |                  |           |   |
| 利用規約をお読みの上、利                                                                                                    | 利登録をお申込する場合は「同意する」ボタンを押してください。<br>施設予約システム・利用規約(例)                                                                                                    |                  |           |   |
|                                                                                                    | 心設すオリンステム利用死まり(か)                                                                                                    |                  | a         | x |
| 🥑 三春交流館予約システム - トライアニ>                                                                                                    |                                                                                                    |                  |           | ~ |
| ← → C                                                                                                    | n.jp/miharu/index.php @                                                                                                    | ☆                | -         | : |
| <ul> <li>(4)本システムのプロ</li> <li>(5)本システムのプ用</li> <li>(7)施制用者の活</li> <li>(7)施制用者の活</li> <li>(8)利用者の活</li> <li>(10)他の利用看等等項</li> <li>(10)他の利用看等等項</li> <li>(11)その利用意では、</li> <li>(11)名の利用着参考事項</li> <li>(11)名の利用者参考事項</li> <li>(11)名の利用者参考</li> <li>(11)名の利用者参考</li> <li>(11)名の利用者参考</li> <li>(11)名利用者参考</li> <li>(11)名利用者参考&lt;</li></ul> | ゲラム又はコンテシジを修正、複製、改ざん、領布又は販売をすること等の行為を行うこと。<br>者登録時に、利用者自身の真正な個人情報以外の情報により申請を行うこと。<br>して申し込んだ予約を当該予約施設に無断でキャンセルすること。<br>思を伴わない予約の申込み等本システムの管理及び運営を故意に妨害し、又は破壊すること。<br>かっ連絡不能であること。<br>ため訪客又は強要すること。<br>とな訪客又は強要すること。<br>皆は、利用者が本システムを利用したことにより発生した利用者の損害及び利用者が第三者に与えた損害に対して一切の責任を負いません。<br>皆は、利用者が本システムを利用したことにより発生した利用者の損害及び利用者が第三者に与えた損害に対して一切の責任を負いません。<br>皆は、利用者が本システムを利用したことにより発生した利用者の損害及び利用者が第三者に与えた損害に対して一切の責任を負いません。<br>ち損害に対して一切の責任を負いません。<br>パンコン等の障害又は不具合、通信回線上の障害、天災地変その他システム運営責任者の責めに帰さない理由による本システムの障害等により<br>客及び利用者が第三者に与えた損害に対して、システム運営責任者しいません。<br>とは、利用者が第三者に与えた損害に対して、システム運営賃任者しいの責任を負いません。<br>を取り用者が第三者に与えた損害に対して、システム運営賃任者していて一切の責任を負いません。<br>を取り用者が第三者に与えた損害に対して、システム運営賃任者しいません。<br>まは、利用者のがあった損害について一切の責任を負いません。<br>を取り用者がなった損害について一切の責任を負いません。<br>第回路の名と認めるときは、登録者に事前の | :た<br>1発         | -         |   |
| 2. 登録者は、システ.<br><b>(例)第17条(その他</b> )                                                                                                    | ▲を利用の都度、本規約の確認を行うこととし、2 利効豆球を1」)には、利用効約、20回息が必要                                                                                                    | (9               | 0         |   |
| システム運営責任。<br>(例)附則                                                                                                    | <sup>省は、本規約に定めるものの他必要な事項につい - 規約をご確認のうえ、「同意する」を選択してくださ</sup>                                                                                                    | 511              | 0         |   |
| この規約は、平成                                                                                                    | IX年XX月XX日から施行します。ただし、システムの利用については、 ちつ開始します。                                                                                                    |                  |           |   |
|                                                                                                    | 同意しない 同意する                                                                                                    |                  |           |   |
|                                                                                                    |                                                                                                    |                  |           |   |
|                                                                                                    |                                                                                                    |                  |           |   |
|                                                                                                    |                                                                                                    |                  |           | 5 |
|                                                                                                    | Lit O 片 📑 📑 🖆 🗠 🌔 🦵 🔃 🗞 👂 🔨 🗠 ^ 🖷 豆 🕫 🖸                                                                                                    | 10:57<br>2021/12 | 7<br>2/23 | 1 |

|                        | 役予約システム           | - トライアル<br>                                            |    |
|------------------------|-------------------|--------------------------------------------------------|----|
| ▲ ご利用の書                | 手引き よくあるご         | 質問                                                     |    |
|                        | 利用登録申し込み          |                                                        | _  |
| 登録する利用者の情<br>●は、入力必須項目 | 報を入力してください<br>です。 | ∿₀                                                     |    |
|                        |                   | 利用者名等                                                  |    |
|                        | 地域区分😏             | ●町内 ○町外                                                |    |
|                        | 利用者区分😏            | ● 個人 ○ 団体<br>利用者                                       |    |
|                        | 氏名💙               | (団体の場合は団体名)                                            | 1  |
|                        | かな😏               |                                                        |    |
|                        |                   | 代表者                                                    |    |
|                        | 氏名                | (団体の場合のみ)                                              | _  |
|                        | かな                |                                                        | _  |
|                        | 役職                |                                                        | -  |
|                        | 1.2, 194          | 担当者                                                    | Ú. |
|                        | 氏名🕏               |                                                        | _  |
|                        | かな😏               |                                                        | _  |
|                        | 所属                |                                                        | _  |
|                        |                   |                                                        | _  |
|                        | 野児奋亏♥             |                                                        | _  |
|                        | 建物之等              |                                                        | -  |
|                        | 連絡先               |                                                        | _  |
| 理者からの連                 | 格                 |                                                        |    |
| たい面線生                  | - ●便番号♥           | - (半角数字) 住所検索                                          | Ī  |
| マンジャン                  | ▲住所⊘              |                                                        | _  |
| 1百様宛((こ)               | 建物名等              |                                                        |    |
| ます。                    | 連絡先♥              | - (半角数字)                                               |    |
|                        | 緊急連絡先             | (半角数字)                                                 | ]  |
|                        | メールアドレス           |                                                        | _  |
|                        | (確認用)♥            |                                                        | _  |
|                        | メール送信指定<br>営利/非営利 | <ul> <li>○ 送信しない ● 送信する</li> <li>○ 営利 ○ 非営利</li> </ul> | _  |
|                        | 年代区分🕏             | ○一般 ○高校生以下                                             | _  |
|                        |                   | 前に戻る確認                                                 | 6  |
|                        | 必要<br>なお、         | 事項の入力が完了したら「確認」を選択してください。<br>必須項目の入力が無い場合は、次に進めませんので   |    |
|                        | ご注意く              | ださい。                                                   |    |

施設使用申請の際、料金計算のために改めて住所や年齢区分などを確認することがあります。 場合によっては、管理者で登録内容の変更をしますので、予めご了承ください。

| STEP3                    | 登録内容の                 | 確認·申請                              |                     |
|--------------------------|-----------------------|------------------------------------|---------------------|
| 🥏 三春交流館予約システム - トライア 🗙   | 🥑 三春交流館予約システ.         | 4-1517) ×   +                      | _ 0 ×               |
| ← → C 🔒 trial.p-kashikar | n.jp/miharu/index.php |                                    | ₿ ☆ 😩 :             |
|                          |                       |                                    | ^                   |
|                          | 利用登録申し込み              |                                    | _                   |
| 内容を確認の上、よろしけれ            | ≀は「登録」ホタンを、<br>□      | 修正する場合は「修正」ホタンを押してください。            | _                   |
|                          |                       | 利用著名寺                              |                     |
|                          | 地域区分                  | 市内                                 |                     |
|                          | 利用者区分                 | 団体                                 |                     |
|                          | ~ ~ ~                 | 利用者                                |                     |
|                          | 氏名                    | 三春町役場                              |                     |
|                          | 75.75                 | みはるまちやくは () () キャン                 |                     |
|                          | 正文                    | 代表省                                |                     |
|                          | かか                    | (                                  |                     |
|                          | 12 104                |                                    |                     |
|                          | to be at an           | 登録内容をご確認のうえ 間違いがなければ「 <b>登録」</b> を |                     |
|                          | 郵便凿号                  | 立外门中とこ唯記のアル、同連びのなり作品。豆外」と          |                     |
|                          | 住所                    | 選択してください。                          |                     |
|                          | 建物名寺                  |                                    |                     |
|                          | 型档元<br>取各道软件          |                                    |                     |
|                          | 米心圧相ル                 |                                    |                     |
|                          | メール送信指定               | 送信する<br>·                          |                     |
|                          | 2 CALINIAN            |                                    |                     |
|                          |                       |                                    |                     |
|                          |                       | 修止                                 |                     |
|                          |                       |                                    |                     |
|                          |                       |                                    | -                   |
| ← 夕 検索するには、ここに入力します      |                       | O ♯ 🧮 😫 🕿 🧲 🔽 🔕 🍢 ∧ ⇔ ঢ় ᡧ A       | 11:42<br>2021/12/23 |

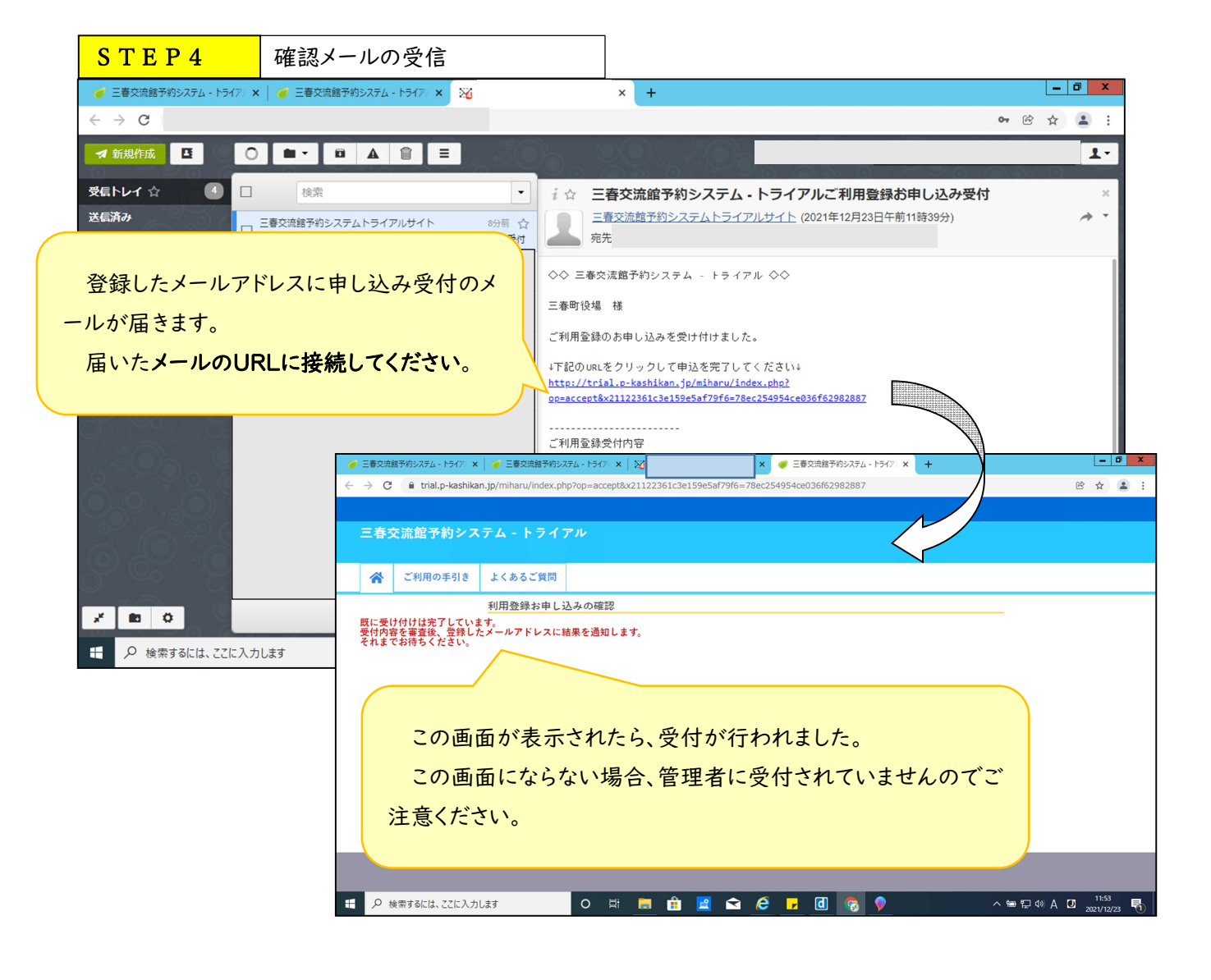

## 管理者からの承認待ち

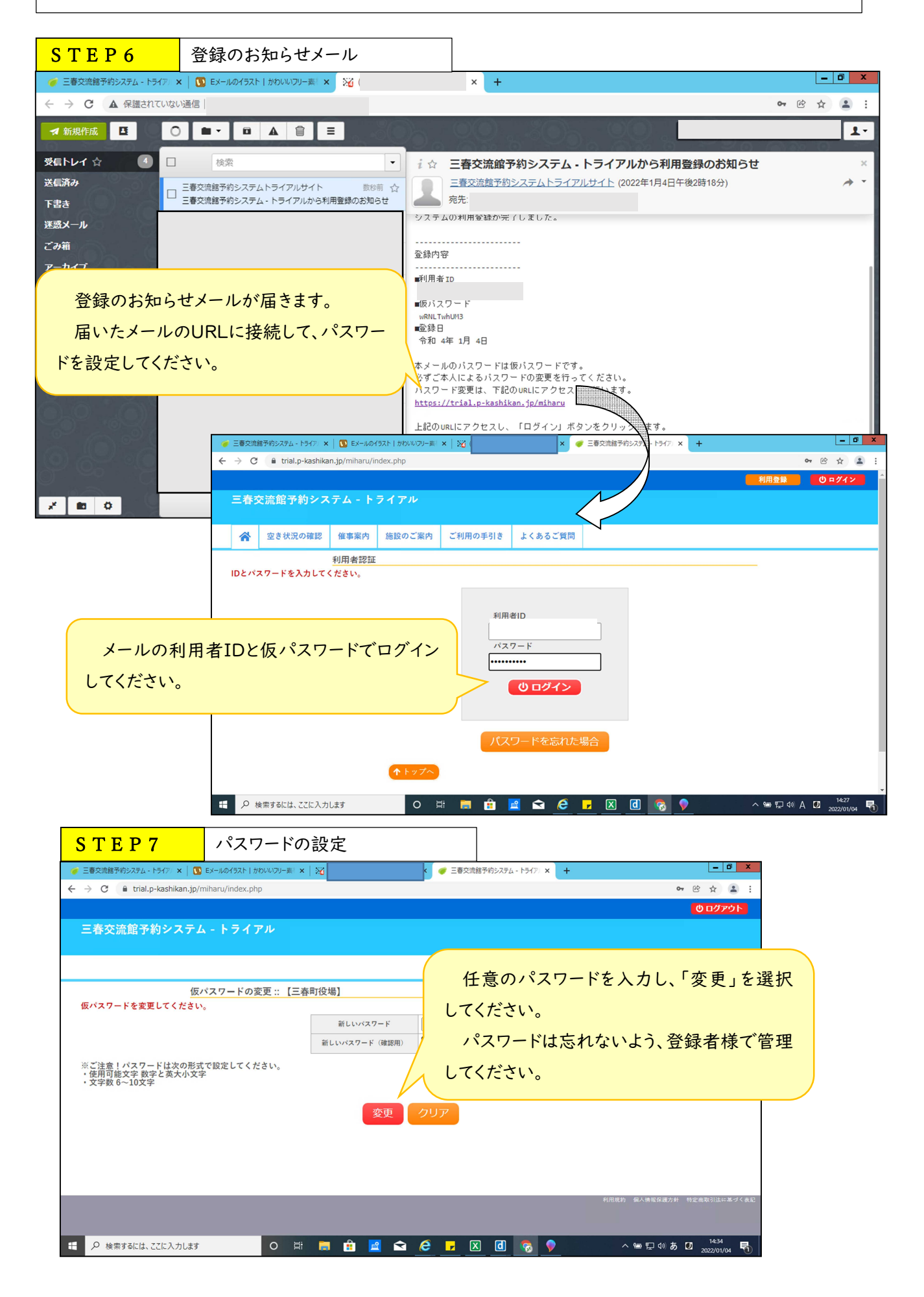